# HANDBOOK: HOW TO CONNECT TO THE FREE WIFI SERVICE PLACED IN FREE WIFI SPOTS (PUBLIC AGORA').

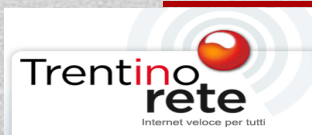

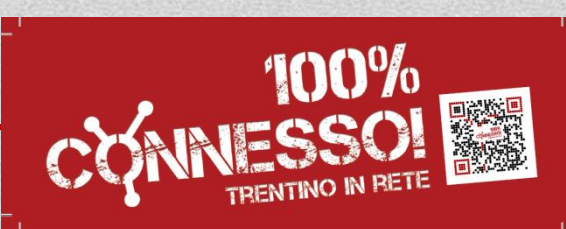

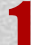

### CLICK ON THE INTERNET CONNECTION ICON LOCATED AT THE BOTTOM OF YOUR SCREEN.

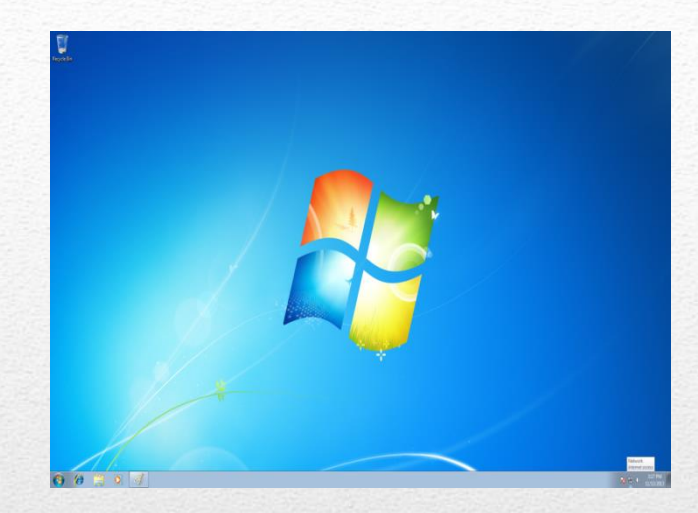

SELECT THE NETWORK Trentino Network AND WAIT FOR SUCCESSFUL CONNECTION

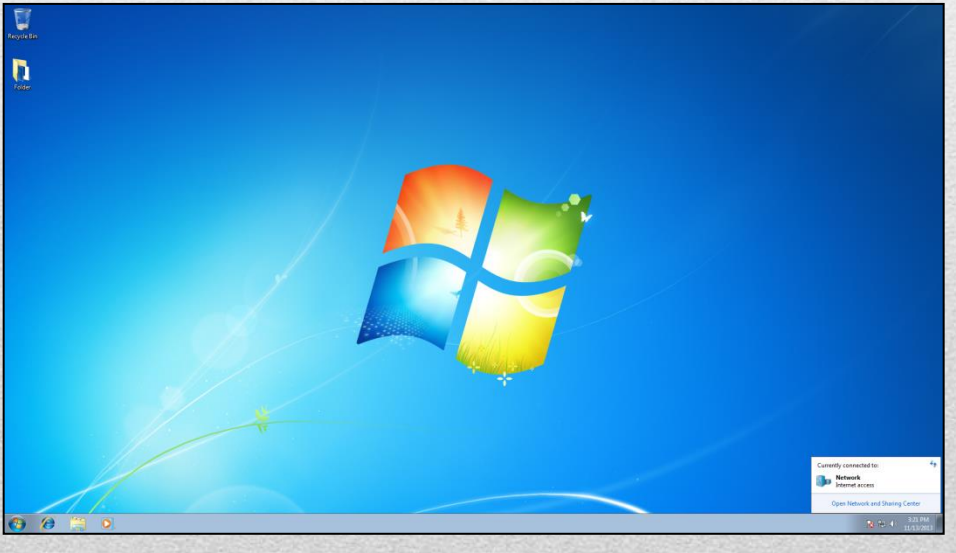

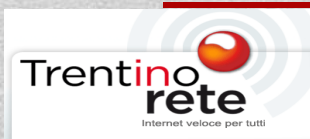

### AS AN ALTERNATIVE SELECT FROM MENU START THE CONTROL PANEL.

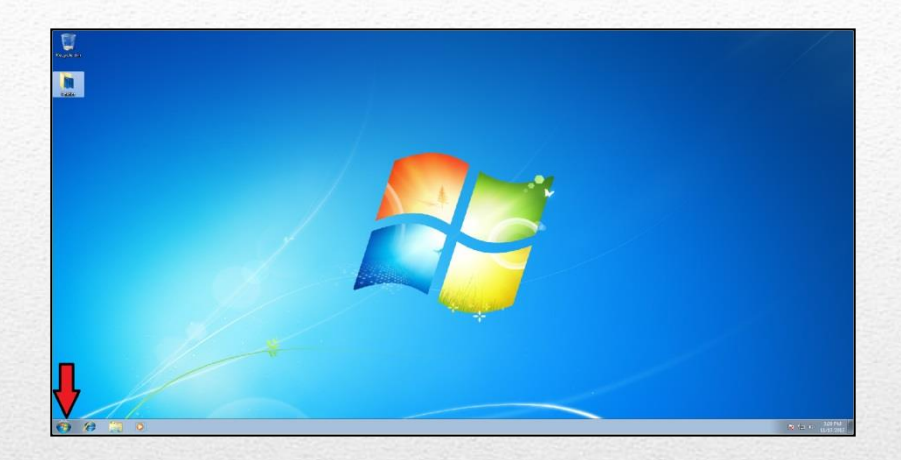

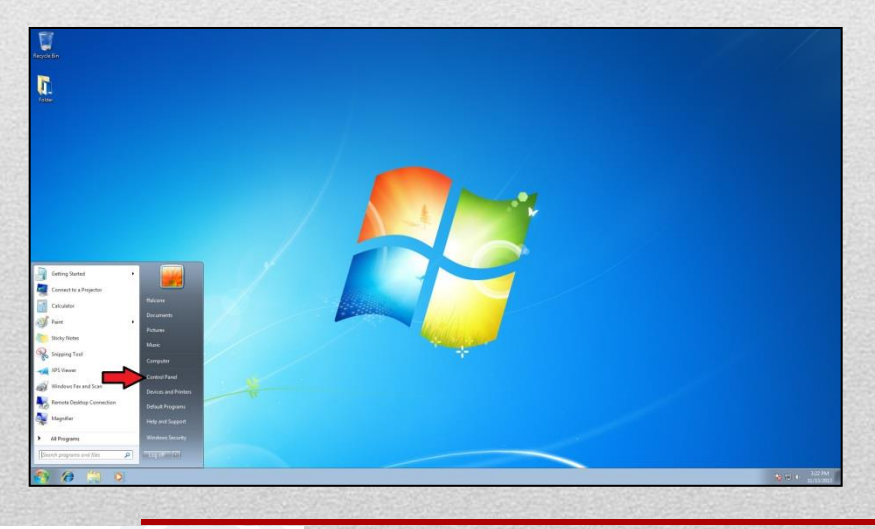

### CLICK ON CONTROL PANEL.

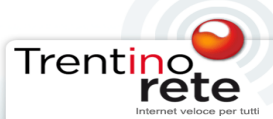

| Constitues + After                   | to Parent Barry +     |                                      |                         |                       | <ul> <li>Tell and Conserver</li> </ul> |
|--------------------------------------|-----------------------|--------------------------------------|-------------------------|-----------------------|----------------------------------------|
| gust your computer's settings        |                       |                                      |                         |                       | theology Largement *                   |
| Action Center                        | Administrative Tools  | Ro AutoPlay                          | 🔆 Backup and Festure    | Color Management      |                                        |
| Credential Manager                   | Date and Time         | 🕐 Default Programs                   | Desktop Galgets         | Jevice Manager        |                                        |
| by Devices and Printers              | Traplay               | C Lave of Access Center              | Folder Options          | Tereta                |                                        |
| Getting Started                      | eð HaneGroup          | Delesing Options                     | Returnet Options        | - Keyhnard            |                                        |
| Location and Other<br>Sensors        | I Mouse               | Airtowark and Sharing<br>Canter      | Notification Area Itors | 🍂 Parantal Controlls  |                                        |
| Performance Information<br>and Fools | Personalization       | G Hure and Modern                    | 🐲 Power Options         | Programs and Features |                                        |
| Sectivery                            | 🔗 Region and Language | RemoteApp and Desktop<br>Convections | 💮 sound                 | B Speech Recognition  |                                        |
| Sync Center                          | 1 System              | Taskbar and Start Menu               | Trastieshooting         | 🎎 Gher Admunts        |                                        |
| Windows Cantilipace                  | Windows Defender      | Windows Finewall                     | Windows Update          |                       |                                        |
|                                      |                       |                                      |                         |                       |                                        |
|                                      |                       |                                      |                         |                       |                                        |
|                                      |                       |                                      |                         |                       |                                        |
|                                      |                       |                                      |                         |                       |                                        |
|                                      |                       |                                      |                         |                       |                                        |
|                                      |                       |                                      |                         |                       |                                        |
|                                      |                       |                                      |                         |                       |                                        |

### SELECT THE ICON NETWORK AND SHARING CENTER.

## AND CONNECT TO A NETWORK.

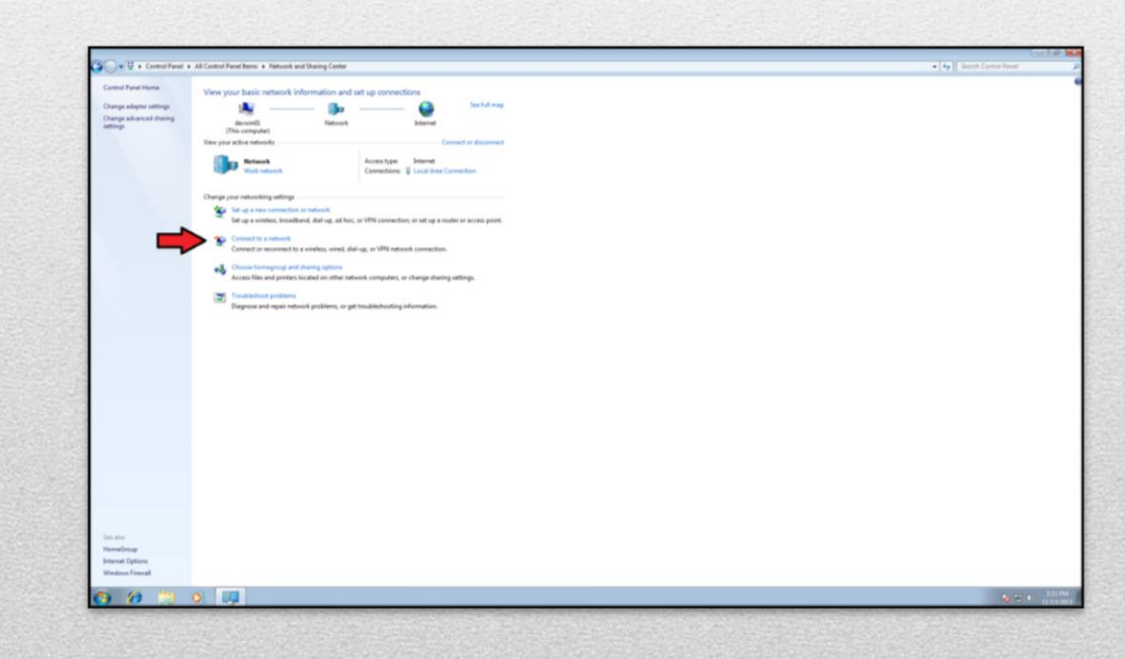

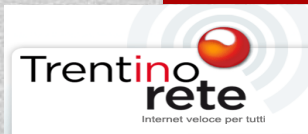

### SELECT THE NETWORK *"TrentinoNetwork"* AND CLICK ON *CONNECT* AND WAIT FOR SUCCESSFUL CONNECTION.

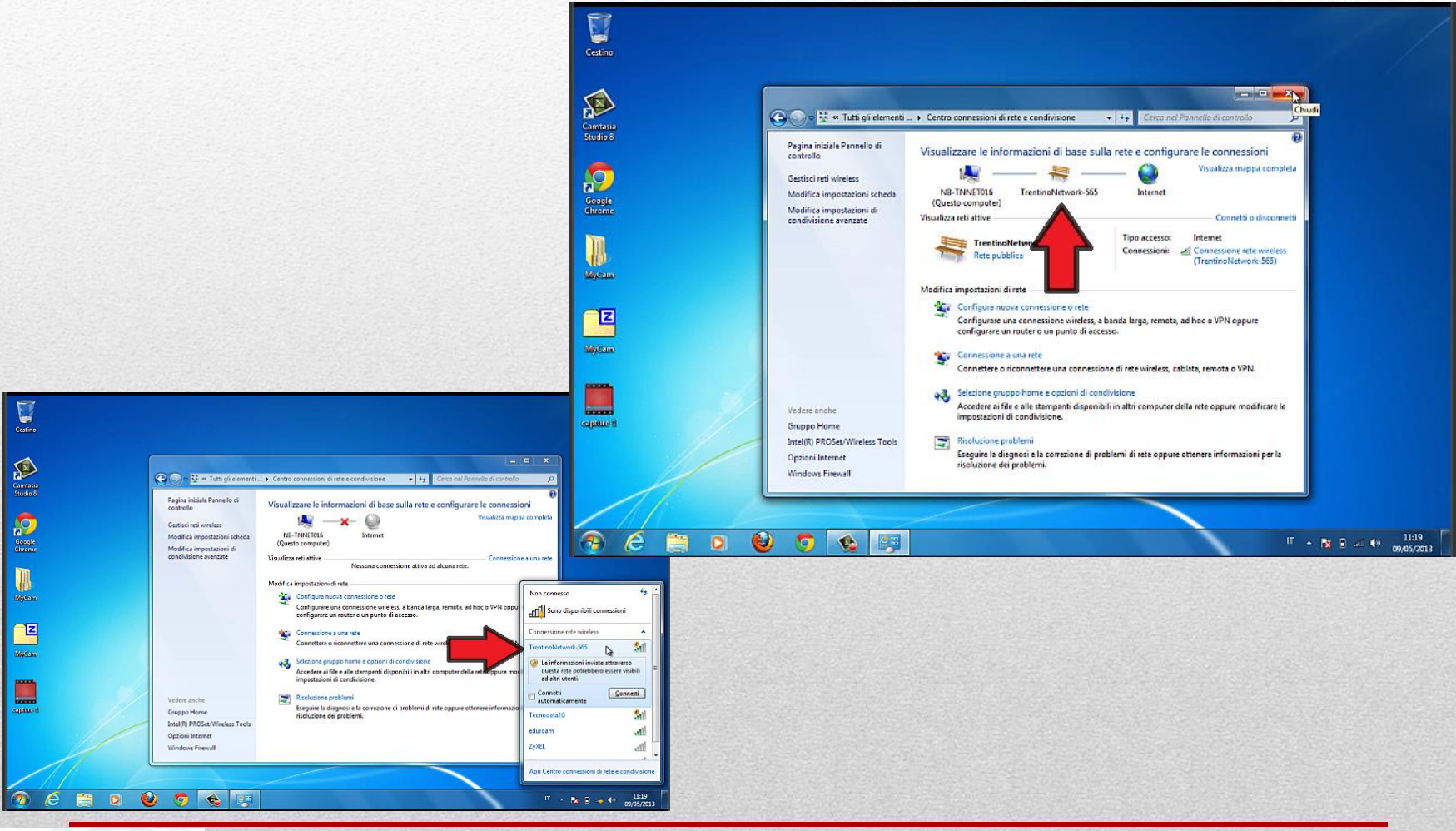

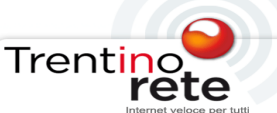

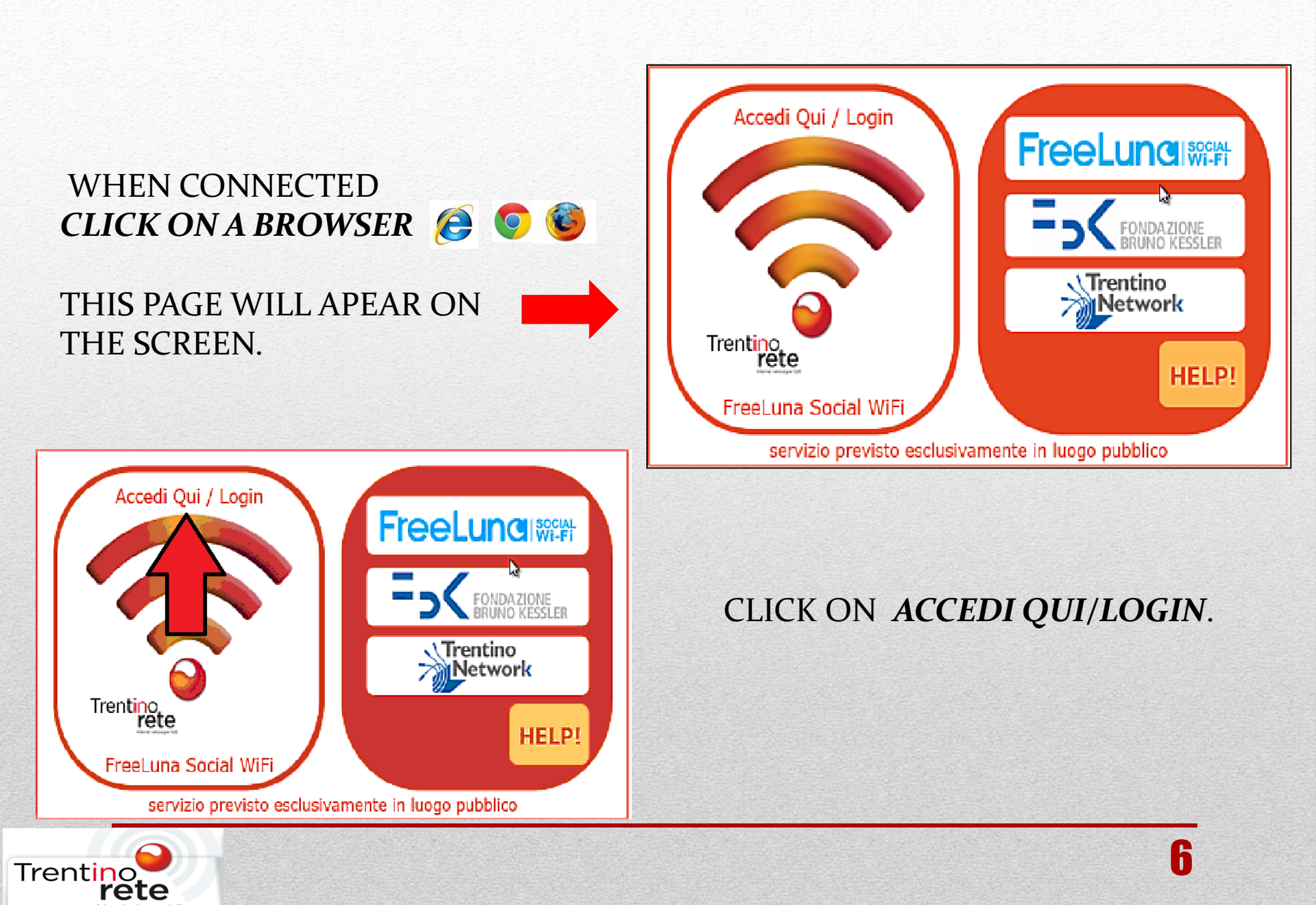

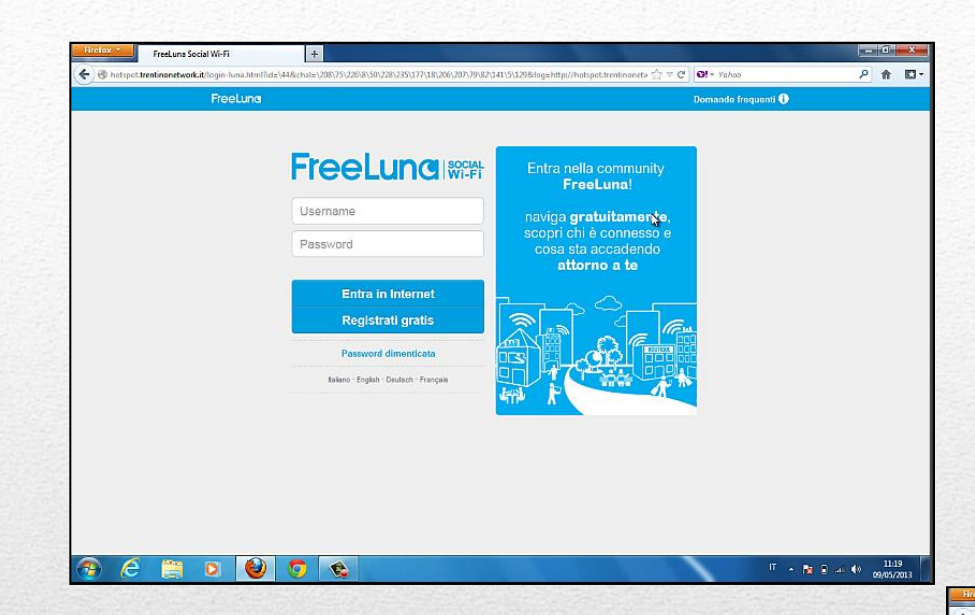

### ONCE ON THE WEBSITE OF FREELUNA **PLEASE REGISTER.**

### TO REGISTER CLICK ON **REGISTRATI GRATIS**.

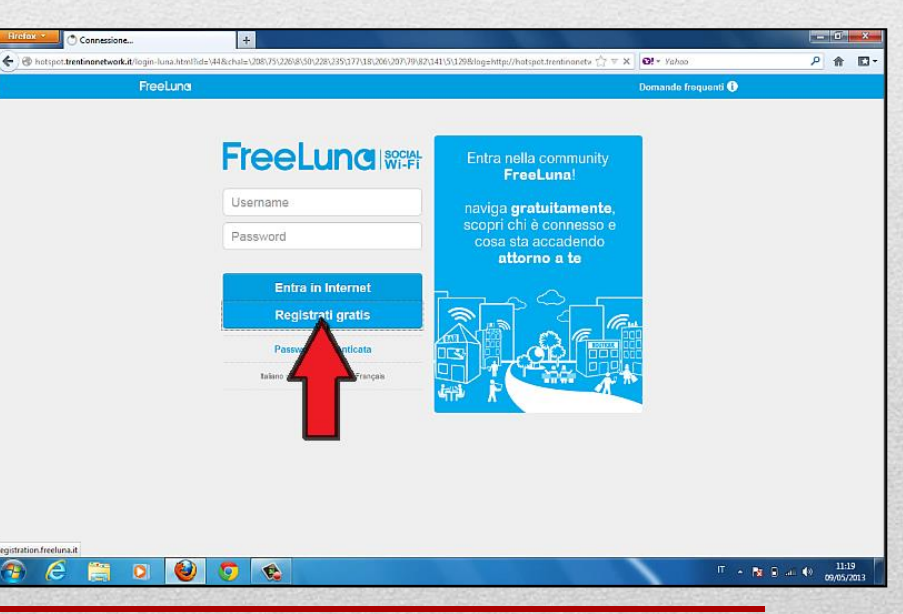

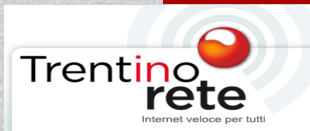

#### THE REGISTRATION PRCEDURE WILL APPEAR ON THE SCREEN:

### YOUR DATA

- 1. EMAIL ADDRESS;
- 2. PASSWORD;

| <ul> <li>Your data &gt; ② Your profile</li> <li>Your email address</li> <li>Choose your password</li> <li>Confirm your identity by verifying</li> <li> <ul> <li></li></ul></li></ul>                                 | FreeLung                           |
|----------------------------------------------------------------------------------------------------|------------------------------------|
| Your email address         Choose your password         Confirm your identity by verifying            • your mobile phone (Gratis)         +39 ITA         • Mobile phone number         o your credit card (Gratis) | Your data >      Your profile      |
| Choose your password Confirm your identity by verifying   your mobile phone (Gratis)  +39 ITA   Mobile phone number  your credit card (Gratis)                                                                       | Your email address                 |
| Confirm your identity by verifying          • your mobile phone (Gratis)         +39 ITA         • your credit card (Gratis)                                                                                         | Choose your password               |
| your mobile phone (Gratis)     +39 ITA      Mobile phone number      your credit card (Gratis)                                                                                                    | Confirm your identity by verifying |
| +39 ITA    Mobile phone number  your credit card (Gratis)                                                                                                    | • your mobile phone (Gratis)       |
| ○ your credit card (Gratis)                                                                                                    | +39 ITA                            |
|                                                                                                    | ⊖ your credit card (Gratis)        |
|                                                                                                    |                                    |

### 3. CONFIRM YOUR IDENTITY BY VERIFYING **MOBILE NUMBER** WHERE YOU WILL RECIVE THE ACTIVATION CODE OR THROU CREDIT CARD.

SELECT NEXT TO CONTINUE

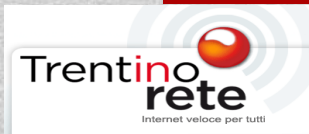

### YOUR PROFILE

- 1. NAME AND SURNAME
- 2. GENDER
- 3. AGE
- 4. JOB
- 5. CITY WHERE YOU LIVE
- 6. THE CODE RECIEVED;
- 7. ACCEPT ALL TERMS AND CONDITIONS TO COMPLETE THE PROCEDURE;

| FreeLung                                                                    |                      |                          |                             |
|-----------------------------------------------------------------------------|----------------------|--------------------------|-----------------------------|
| 1 Your data > 2 Your profile                                                |                      |                          |                             |
| Now, tell us something about you!                                           |                      |                          |                             |
| Filippo                                                                     |                      |                          |                             |
|                                                                             |                      |                          |                             |
| † M ∲ F                                                                     |                      | 30                       | \$                          |
| What is your job?                                                           |                      |                          | \$                          |
| Trento                                                                      |                      |                          |                             |
| Enter the code we sent to +39                                               |                      |                          |                             |
| Ho letto e accetto i Termini e condizioni di Servizio<br>Ø Accetto          |                      |                          |                             |
| Ai sensi e per gli effetti di cui all'art.1341<br>11, 12.2, 12.4, 13<br>o   | accettare            | esplicitamente i seguent | i articoli: 3.2, 5, 7.4, 9, |
| Ho letto l'Informativa ex art.13 D.Lgs. n.196/03 e autorizzo<br>☑ Autorizzo | il trattamento dei n | niei dati personali      |                             |
|                                                                             |                      |                          | Complete                    |

IF YOU HAVEN'T RECEIVED THE SMS, BY SELECTING CLICK HERE IN THE YELLOW BOX YOU WILL RECEIVE ANOTHER TEXT MESSAGE.

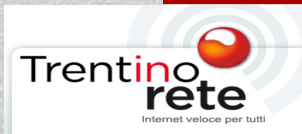

### YOU CAN **SURF FREE** CLICKING ON **GO ONLINE NOW**

#### FreeLung

#### Welcome, Filippo

Now you can surf freely, **see what's happening** around you and **meet other connected people**!

This service is sponsored by

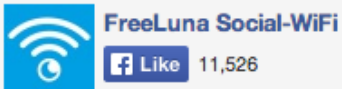

Click on "Like" button to stay updated

Go online now!

If you're not the owner of f.giovanazzi@futur3.it, there may have been a previous registration on this device by another user. Click here
 to begin another signup process

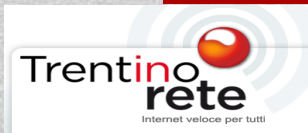

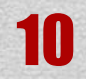